# Replacement declaration in IDEP.web International trade in services

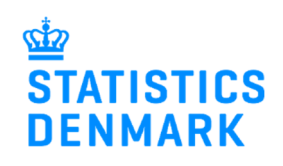

February 2019

## **Replacement declaration in IDEP.web**

It is not possible to correct or delete an approved declaration in IDEP.web. Instead you can make a replacement declaration.

Change the language in IDEP.web by clicking on the flag in the upper right corner of the screen.

Find more guides at: www.dst.dk/uhtidep-en

### Create a replacement declaration.

| Click on [+] Create a new decla-<br>ration on the start page of           | Actions PSI Info Import<br>Integrated reporting Return CONCURS<br>CONFIG RESCURE                                                                                                    | Parties Tools Help                                                                                                    |
|---------------------------------------------------------------------------|----------------------------------------------------------------------------------------------------|----------------------------------------------------------------------------------------------------|
| IDEP.web.                                                                 | Integrated reporting<br>Wou have 2 message(s) waiting<br>Deadlines Intrastat and ETS<br>CNA specific information (e.g. contact<br>retails)                                                                                                    | We hope you will like the new features in<br>IDEP web. See them here: IDEP.web news IDEP.web                                                                                        |
|                                                                           | Context information summary:<br>Serv: Test<br>Exp:: Test<br>Exp:: Test<br>Context information summary:<br>Serv: Test<br>Context information summary:<br>Exp:: Test                                                                                                    | My tasks                                                                                                    |
| Choose International trade in<br>services.                                | Add Return Header                                                                                                    |                                                                                                    |
| Choose <b>Replacement Declara-</b> tion.                                  | Intrastat Arrival Intrastat Dispatch Combined Intrastat and VIES                                                                                                    | Mutit-PSI-import/Upload files<br>Choose this option if you wish to import a file which contains one or<br>more CVR/SE numbers, periods and flows (flows only apply to<br>Intrastat) |
| Choose the declaration you want<br>to replace from the drop down<br>menu. | OVES  Improve the inservices  Those the inservices  Those the inservice the inservices  Those the inservices  Those the inservice the inservice t | Mult-PSI-import                                                                                                    |
| Click on <b>Continue</b> .                                                | Choose declaration type:     Import data from file     Nil declaration     Morror data only     Replacement Declaration                                                                                                    | Note: Nil declaration<br>Choose this option if you have nothing to declare for a specific<br>period.                                                                                |
|                                                                           | 3. Choose period::<br>Original Return Number*                                                                                                    | Select the declaration you wish to replace.<br>The list only shows approved declarations which have not already<br>been replaced.                                                   |
|                                                                           | Continue 19 se                                                                                                    |                                                                                                    |

A copy of the declaration is created.

Click directly on the **Item Number**, if you wish to correct an item post.

Click on the button **Add line** to add a new item post.

Check the box to the left of an item number and choose **Delete** in the **Actions** tab to delete a post.

Note: If you wish to import a new file - see the section Upload new file

| Actions           | F                  | °SI Info          | Import            | Par                   | rties Too                          | ls        | Help                |                                   |
|-------------------|--------------------|-------------------|-------------------|-----------------------|------------------------------------|-----------|---------------------|-----------------------------------|
| + Add Ø Sho       | Ctrl X             | Delete All        | Import E          | Header                | Declaration printout<br>Ctrl Alt P |           |                     |                                   |
| Integrated report | ting > PSI Return  | s :• Return Overv | iew               |                       |                                    |           | Statistics          | Denmark and VIES : IDEP.web       |
| Select one of     | or more entries in | the list and choo | se an action from | the Actions menu. To  | edit return line, clock on the     | number of | the line you wish t | o edit.                           |
| Modify Return     | Overview 00221     | 12 Statistics:    | International tra | de in services ( Repl | ace ), Statistical Period: 20      | 1810      |                     |                                   |
| Edit de           |                    | All lines         | Erroneous Line    | •                     |                                    |           |                     | Delete all lines and unload again |
| Luit de           |                    |                   | ) Enoneous Eine   | *                     |                                    |           |                     | Delete air ines and upload again  |
| 2                 | 6                  |                   |                   |                       |                                    |           | 4 Items             |                                   |
| 🗧 Select 🛛        | Item Number        | Country Code      | Service Code      | Income from abroad    | Expenditure to abroad              | Correct   | Last Upd.           |                                   |
|                   | 1                  | FI                | 210.11            | 1.50                  | 5                                  | ~         | 08-12-2018 11:54    |                                   |
|                   | 2                  | US                | 302               |                       | 3.500                              | ~         | 08-12-2018 11:54    |                                   |
|                   | 3                  | AF                | 210.11            | 10                    | 2                                  | ~         | 08-12-2018 11:54    |                                   |
|                   | <u>4</u>           | UM                | 302               |                       | 1.200                              | ~         | 08-12-2018 11:54    |                                   |
|                   |                    | Running totals:   |                   | 1.60                  | 0 4.700                            |           |                     | 1                                 |
|                   |                    |                   |                   |                       |                                    |           |                     | -                                 |
| Go to declaration | on list G          | o to last line    | dd line           |                       |                                    |           |                     |                                   |
|                   |                    |                   |                   |                       |                                    |           |                     |                                   |

The item post is opened.

Make corrections directly in the fields.

If the post is to be deleted, choose **Delete** in the **Actions** tab.

Click on **Save and next** if you have further corrections.

Click on **Save and stop** to approve and submit.

| Actions                                                            | P SI Info                                                                                            | Import                    | Parties      | Tools |  |  |  |  |
|--------------------------------------------------------------------|----------------------------------------------------------------------------------------------------|---------------------------|--------------|-------|--|--|--|--|
| Clear Import                                                       | X Delete<br>Ctrl X                                                                                   |                           |              |       |  |  |  |  |
| Integrated reporting s PSI Returns s Return Overview s Return Line |                                                                                                    |                           |              |       |  |  |  |  |
| Modify Return Line                                                 | Modify Return Line 1 / 4 - 002212                                                                    |                           |              |       |  |  |  |  |
| Statistics: Internation                                            | Statistics: International trade in services ( Replace ), Period: 201810, Last Upd.: 06-12-2018 11:54 |                           |              |       |  |  |  |  |
| Country*                                                           |                                                                                                    | Income from a             | broad*       |       |  |  |  |  |
| Finland                                                            |                                                                                                    | 7                         | 1.500        |       |  |  |  |  |
| Service Code*                                                      |                                                                                                    | Expenditure to            | abroad       |       |  |  |  |  |
| 210.11 Computer s                                                  | 210.11 Computer services (incl.software license 7                                                    |                           |              |       |  |  |  |  |
| Computer services (inc                                             | Computer services (incl.software license fees, software development, and repairs)                    |                           |              |       |  |  |  |  |
|                                                                    |                                                                                                    |                           |              |       |  |  |  |  |
|                                                                    |                                                                                                    |                           |              |       |  |  |  |  |
| Running total : Total                                              | income:                                                                                              | 1.600 Total expenditure:  | 4.700        |       |  |  |  |  |
| Save Save and stop                                                 | Save and next Add                                                                                    | line Cancel and return to | o lines list |       |  |  |  |  |

#### Upload a new file

If you wish to upload a new file, click on the button **Delete all lines and upload again**. Confirm that you want to delete the declaration.

| Modify Return                              | Overview 0022 | 12 Statistics:              | International tra | de in services ( Repla | ce ), Statistical Period: 20 | 1810                                                                                                    |                  |
|--------------------------------------------|---------------|-----------------------------|-------------------|------------------------|------------------------------|----------------------------------------------------------------------------------------------------|------------------|
| Edit declaration All lines Erroneous Lines |               |                             |                   |                        |                              |                                                                                                    |                  |
| P                                          | 🔎 🕑 4 Item    |                             |                   |                        |                              |                                                                                                    | 4 Items          |
| 💈 Select 🛛                                 | Item Number   | Country Code                | Service Code      | Income from abroad     | Expenditure to abroad        | Correct                                                                                                    | Last Upd.        |
|                                            | 1             | FI                          | 210.11            | 1.500                  |                              | ~                                                                                                    | 08-12-2018 11:54 |
|                                            | 2             | US                          | 302               |                        | 3.500                        | ~                                                                                                    | 08-12-2018 11:54 |
|                                            | 3             | AF                          | 210.11            | 100                    |                              | <ul> <li>Image: A second second s</li></ul> | 08-12-2018 11:54 |
|                                            | 4             | UM                          | 302               |                        | 1.200                        | ~                                                                                                    | 08-12-2018 11:54 |
|                                            |               | Running totals: 1.600 4.700 |                   |                        |                              |                                                                                                    |                  |

Now it is possible to upload a new file.

Note: Click on multi import for more file formats.

Follow normal upload procedure.

Remember to approve/submit your declaration.

| Import                                                                                                    |                                                |         |  |  |  |  |  |  |
|----------------------------------------------------------------------------------------------------|------------------------------------------------|---------|--|--|--|--|--|--|
| Line (Return Head                                                                                                    | ler 002212, International trade in services, 2 | 01810 ) |  |  |  |  |  |  |
| rote: You be upload Intrastat and International trade in services files for several flows, periods and declarants via multi import |                                                |         |  |  |  |  |  |  |
| Name*                                                                                                    |                                                | *       |  |  |  |  |  |  |
|                                                                                                    |                                                |         |  |  |  |  |  |  |
| Proceed with impor                                                                                                    | t Cancel and go back to return overview        |         |  |  |  |  |  |  |

#### Note:

In the list of declarations you can see the original declaration and the replacement declaration(s).

In the column **Type** you can see which return numbers it concerns.

The declaration is submitted correctly when there is a checkmark in the column **Return Approved**.

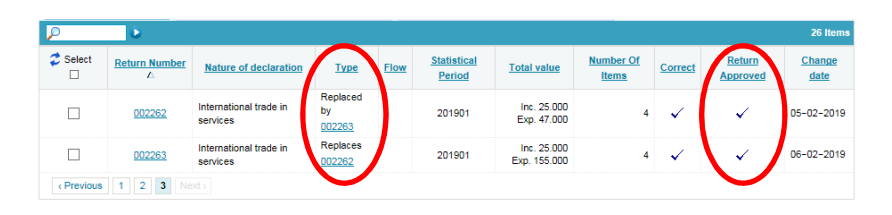

If you have any questions related to IDEP.web, you are always welcome to contact us via idep@dst.dk